岩土工程有限元分析软件

# **PLAXIS 2D 2015**<sup>®</sup>

## 案例教程

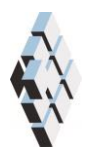

北京筑信达工程咨询有限公司 北京市古城西街 19 号研发主楼 4 层,100043

## 目录

| 拉锚地连墙支护下的降水开挖 | 1   |
|---------------|-----|
| 1.1 输入        | 2   |
| 1.2 网格划分      | 6   |
| 1.3 计算        | 6   |
| 1.4 结果        | .12 |

## 拉锚地连墙支护下的降水开挖

本例模拟基坑降水开挖的问题。开挖支护方式为混凝土地下连续墙和预应力锚杆。

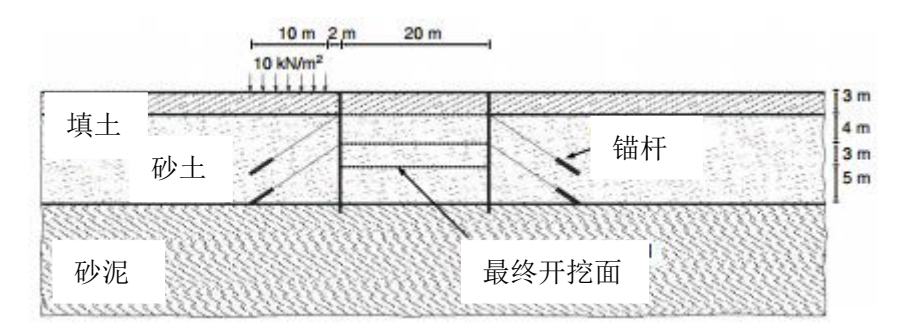

图 1.1 拉锚地连墙支护下的降水开挖

PLAXIS 可以对这种问题进行详细模拟。本例将说明如何模拟锚杆,并且说明如何在锚杆上施加预应力。这一课程还涉及为生成水压分布而进行的地下水渗流计算。有关分析将在下面作出详细解释。

目标:

- 模拟锚杆
- 通过地下水流动生成水压
- 显示模型中的土压力和轴力(力视图)
- 缩放显示的结果

#### 1.1 输入

这一开挖宽 20m, 深 10m。用两个 16m 深、0.35m 厚的混凝土地下连续墙来支撑周围的土体,每侧地下连续墙均由两排锚杆支撑。锚杆总长 14.5m,倾斜度为 33.7°(2:3)。施加于开挖区左侧的地面荷载为 10kN/m<sup>2</sup>。

相关的土体包含三个不同的土层。地表以下 3m 是一个相对疏松的细砂填充层。这一 填充层下面至 15m 深的地方,有一均匀密实级配良好的砂土层,特别适合于布设锚杆。砂土 层下面是一层砂泥,它延伸至很深的深度。在初始状态下,水平地下水位位于地表 3m 下(即 填充层的底部)。

## 1.1.1 一般设置

- 打开 PLAXIS 2D AE 软件,将会出现一个快速选择对话框。
- 在**工程属性**窗口的**工程**标签下,键入一个合适标题。
- 在模型标签下,模型(平面应变)和单元(15-Node)保持默认选项。
- 保持**单位**和一般设置框为默认值。
- 在几何形状设定框中设定土层模型尺寸 xmin=0, xmax=100, ymin=0, ymax=30。
- 点击 OK 即关闭工程属性窗口,完成设定。

#### 1.1.2 土层定义

定义土层:

- ▶ 点击创建钻孔命令,在 x=0 处单击,修改土层窗口将出现。
- 为钻孔添加三层土。通过指定最上层土的**顶部**值为 30,即可将第一层土的地表位 置设置为 y=30m。土层的底部分别设置为 27、15 和 0m。
- 设置水头高度为 23m。土层分布如图 1.2。

| 20                                  | 修改土层                                                         | _ <b>□</b> X |
|-------------------------------------|--------------------------------------------------------------|--------------|
| Borehole_1 ↔<br>× 0.000<br>水头 23.00 | Image: Specific state Image: Specific state   ▲ 水 初始条件   场数据 |              |
|                                     | <u>土居 Borehole_1</u><br># 材料 顶部 底部                           |              |
| 30.00                               | 1 填土 30.00 27.00                                             |              |
| _                                   | 2 砂土 27.00 15.00                                             |              |
|                                     | 3 砂泥 15.00 0.000                                             |              |
|                                     |                                                              |              |
|                                     |                                                              | 材料(M) 确认(O)  |

图 1.2 修改土层窗口

按表 1.1 中的参数定义土层和界面材料属性。

将材料数据组赋给对应的土层(图 1.2)

## 記信达

表 1.1 土和界面特性

| 参数            | 名称                 | 填土        | 砂土        | 砂泥        | 单位                |
|---------------|--------------------|-----------|-----------|-----------|-------------------|
| 一般            |                    |           |           |           |                   |
| 材料模型          | 模型                 | 土体硬化      | 土体硬化      | 土体硬化      | -                 |
| 材料类型          | 类型                 | 排水的       | 排水的       | 排水的       | -                 |
| 水位以上土体容重      | γ <sub>unsat</sub> | 16        | 17        | 17        | kN/m <sup>3</sup> |
| 水位以下土体容重      | $\gamma_{sat}$     | 20        | 20        | 19        | kN/m <sup>3</sup> |
| 参数            |                    |           |           |           |                   |
| 标准三轴排水试验割线模量  | $E_{50}^{ref}$     | 20000     | 30000     | 120000    | kN/m <sup>2</sup> |
| 标准固结试验        | $E_{oed}^{ref}$    | 20000     | 30000     | 80000     | kN/m <sup>2</sup> |
| 卸载/重加载刚度      | $E_{ur}^{ref}$     | 60000     | 90000     | 360000    | kN/m <sup>2</sup> |
| 与刚度应力水平相关的幂指数 | m                  | 0.5       | 0.5       | 0.8       | -                 |
| 黏聚力           | c' <sub>ref</sub>  | 1         | 0         | 5         | kN/m <sup>2</sup> |
| 内摩擦角          | φ'                 | 30        | 34        | 29        | o                 |
| 剪胀角           | Ψ                  | 0         | 4         | 0         | 0                 |
| 泊松比           | v <sub>ur</sub> '  | 0.2       | 0.2       | 0.2       | -                 |
| 侧压力系数         | $K_0^{nc}$         | 0.5       | 0.4408    | 0.5152    | -                 |
| 流动参数          |                    |           |           |           |                   |
| 数据组           | -                  | USDA      | USDA      | USDA      | -                 |
| 档 形           |                    | Van       | Van       | Van       | _                 |
| 沃生            | _                  | Genuchten | Genuchten | Genuchten | _                 |
| 土类别           | -                  | 填土        | 砂土        | 砂泥        | -                 |
| <2µm          | -                  | 6         | 4         | 20        | %                 |
| 2µm-50µm      | -                  | 87        | 4         | 40        | %                 |
| 50µm-2mm      | -                  | 7         | 92        | 40        | %                 |
| 默认参数          | -                  | 是         | 是         | 是         | -                 |
| 水平渗透系数        | k <sub>x</sub>     | 0.5996    | 7.128     | 0.2497    | m/天               |
| 竖向渗透系数        | k <sub>y</sub>     | 0.5996    | 7.128     | 0.2497    | m/天               |
|               |                    |           |           |           |                   |
| 界面强度折减因子      | Rinter             | 0.65      | 0.7       | 刚性        | -                 |
| 初始            | •                  | ·         | ·         | L         | •                 |
| 前期固结压力        | POP                | 0         | 0         | 25        | kN/m <sup>2</sup> |

## 1.1.3 结构单元定义

【结构单元在程序的结构模式中创建。用板单元来模拟地下连续墙,板单元的坐标为(40 30) (40 14) 和(60 30) (60 14)

- 将模型中的板全部选中。
- 在选择浏览器单击材料按钮。将出现下拉菜单和加号按钮(如图 1.3)

单击加号按钮,将为板创建一个空的材料数组。

- 根据表 1.2 中的数据为地下连续墙定义材料数据组。混凝土的杨氏模量为 35GN/m<sup>2</sup>, 厚度为 0.35m。
- 为创建的地下连续墙创建正负界面。

| 选择对象浏览器    |            |
|------------|------------|
| ॎ─ ④ 选择    |            |
|            |            |
| 第二: <多种>   |            |
| - Plate    |            |
|            | ~ <b>+</b> |
| □····Plate | ~ <b>+</b> |

## 图 1.3 选择浏览器中指定材料

| 参数   | 名称   | 数值                  | 单位      |
|------|------|---------------------|---------|
| 行为类型 | 材料种类 | 弹性; 各向同性            | -       |
| 端部支撑 | -    | 是                   | -       |
| 轴向刚度 | EA   | 1.2•10 <sup>7</sup> | kN/m    |
| 抗弯刚度 | EI   | 1.2•10 <sup>5</sup> | kNm² /m |
| 重量   | w    | 8.3                 | kN/m/m  |
| 泊松比  | V    | 0.15                | -       |

表 1.2 地下连续墙(板)特性

土层开挖分三个阶段。第一步开挖到填土层底部,界面已经自动生成了。定义剩下的开 挖步骤:

、 绘制通过点(4023)和(6023)的直线定义第二个开挖阶段。

、 绘制通过点(4020)和(6020)的直线定义第三个开挖阶段。

利用点对点锚杆和嵌入桩的组合来模拟锚杆。嵌入桩模拟注浆段,而点对点锚杆模拟自由段。实际上,注浆体周边的应力状态是复杂的三维效应,在二维模型中不能模拟该效应。

~ 根据表 1.3 生成点对点锚杆。

| 钳  | i杆位置 | 第一个点    | 第二个点    |
|----|------|---------|---------|
| 西动 | 左侧   | (40 27) | (31 21) |
| 顶部 | 右侧   | (60 27) | (69 21) |
| 底部 | 左侧   | (40 23) | (31 17) |
|    | 右侧   | (60 23) | (69 17) |

表 1.3 点对点锚杆坐标

🎫 按照表 1.4 参数创建锚杆的材料数据组

● 在绘图区选中所有锚杆,在选择浏览器材料下拉菜单选择对应的材料数据组。

| 参数   | 名称   | 数值                | 单位 |
|------|------|-------------------|----|
| 行为类型 | 材料种类 | 弹性                | -  |
| 轴向刚度 | EA   | 5•10 <sup>5</sup> | kN |
|      |      |                   |    |

表 1.4 锚杆(点对点锚杆)的特性

▹ 按照表 1.5 数据,利用嵌固桩按钮创建嵌固端

表 1.5 嵌固端坐标

| 嵌固站  | <b>岩位置</b> | 第一个点    | 第二个点    |
|------|------------|---------|---------|
| 16 动 | 左侧         | (31 21) | (28 19) |
| 加助   | 右侧         | (69 21) | (72 19) |
| 定如   | 左侧         | (31 17) | (28 15) |
| 成司   | 右侧         | (69 17) | (72 15) |

🧱 按照表 1.6 参数创建注浆体的材料数据组

表 1.6 注浆体材料特性

| 参数     | 名称                   | 数值                 | 单位                |
|--------|----------------------|--------------------|-------------------|
| 刚度     | Е                    | $2.5 \cdot 10^{6}$ | -                 |
| 单位重度   | γ                    | 0                  | kN/m <sup>3</sup> |
| 桩类型    | 类型                   | 预定义                | -                 |
| 预定义桩类型 | 类型                   | 大直径圆桩              | -                 |
| 直径     | D                    | 0.3                | m                 |
| 水平间距   | L <sub>s</sub>       | 2.5                | m                 |
| 伽麻阳力   | T <sub>top,max</sub> | 400                | kN/m              |
| 则净阻力   | T <sub>bot,max</sub> | 400                | kN/m              |
| 端阻力    | F <sub>max</sub>     | 0                  | kN/m              |

 设置嵌固桩的连接方式为自由(如图 1.4)。有必要设置顶部与下层土单元的连接 为自由。和锚杆的连接将自动生成。

## PLAXIS 2D AE 案例教程: 拉锚地连墙支护下的降水开挖

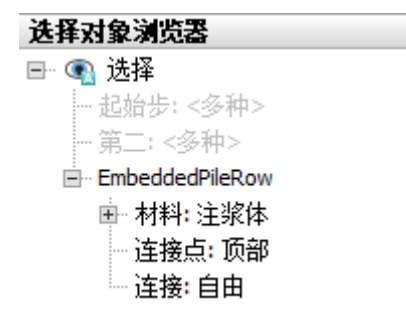

#### 图 1.4 选择浏览器中的嵌固桩

- 多选(在选择的时候按住<Ctrl>键)上部点对点锚杆和嵌固桩。右键在出现的菜单 中选择编组。
- 在模型浏览器展开组子目录。注意创建的组由上部的锚杆单元组成。
- 在模型浏览器中单击 Group\_1 并键入一个新的名字(例如'GroundAnchor\_Top').
- 重复上述操作对下部锚杆创建一个组并重新命名。

尽管在二维模型中,土精确的应力状态和土与结构相互作用不能模拟,但是通过二维模 拟,假设注浆体没有和土体滑移,在宏观上,也可以预测应力分布,变形和结构的稳定性。 当然,利用这个模型不能评估锚杆的抗拔力。

😵 在两点(28 30)(38 30)生成线荷载。

#### 1.2 网格划分

切换标签进入网格模式

划分网格。使用单元分布参数默认的选项中等。

🔍 查看网格,生成的网格如图 1.5.

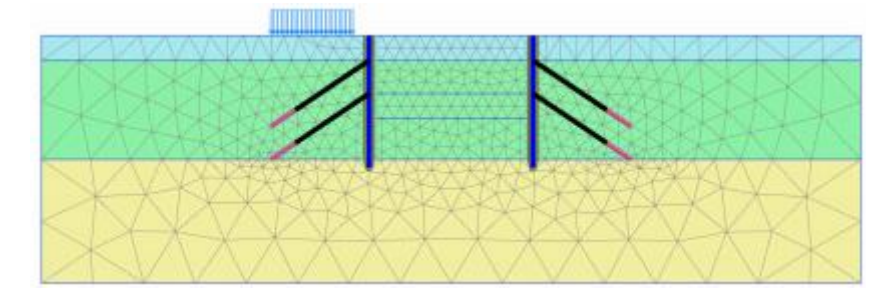

图 1.5 生成的网格

#### 1.3 计算

计算由六个施工阶段组成。初始阶段(Phase 0),生成初始应力。在第一施工阶段(Phase 1),要进行地下连续墙施工并激活正负界面和地面荷载。第二施工阶段(Phase 2),开挖 坑内最上部 3m,此时无锚杆。另外,这一深度的开挖处于水位以上。在第三施工阶段(Phase 3),要安装第一层锚杆并对其施加预应力。第四施工阶段(Phase 4)进一步开挖到地面下 7m 深度,处于水位以上。在第五施工阶段(Phase 5),将安装第二层锚杆并对其施加预应 力。第六施工阶段(Phase 6)包括降水并最终开挖到地面下 10m 深度。

## 統這达

在定义计算阶段之前,需要在**水力条件模式**(Water conditions)中定义水位线。在开挖 最后一步要降低水位线。设置左右边界条件的地下水头高度位于 23m 处。底部边界关闭。 基坑内水被抽干将导致地下水流动。在开挖面的底部水压是零,这意味着地下水头等于开挖 面的垂直高度(水头=20m)。通过绘制一个新的地下水位线并执行地下水流动计算即可实 现上述情况。在地下水流动计算过程中,激活界面可以阻止地下水流动穿过地下连续墙。

## 初始阶段

要通过 KO 过程的方式产生初始应力场,并在所有类组中使用默认的 KO 值。

- 切换至分步施工模式。
- 初始阶段,所有结构构件开始都应该处于冻结状态,所以要确保不能激活板、点对 点锚杆和嵌固桩和地表荷载应处于冻结状态。
- 在阶段浏览器双击初始阶段。初始阶段的值默认。在孔压计算类型中选择潜水位选项。注意当由潜水位生成孔压时,所有的几何模型都会由定义的水位线生成孔隙水压力。
- 单击 OK 就关闭了**阶段窗口**
- 展开**模型浏览器中模型条件**子目录。
- 展开水子目录。根据在钻孔中指定的水头值生成水位线,(BoreholeWaterLever\_1), 自动指定为 GlobalWaterLevel (如图 1.6).

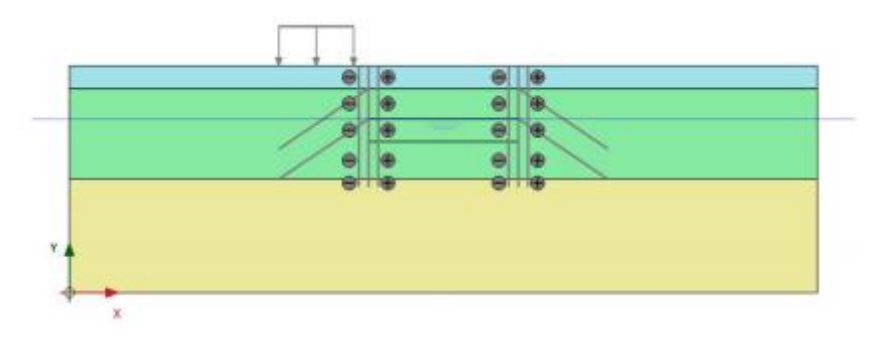

图 1.6 初始阶段模型

## Phase 1:

🐻 添加新的阶段。

- 在分步施工模式中,通过在模型浏览器中单击地下连续墙和界面前的勾选框,激活 所有的地下连续墙和界面。激活的单元用绿色的对勾表示。
- 激活分布荷载。
- 在选择浏览器中,勾选线性荷载并指定 q<sub>v,start,ref</sub> 值为-10(如图 1.7)。
- 在分步施工模式中,设置完成的 Phase 1 模型,如图 1.8。

## PLAXIS 2D AE 案例教程: 拉锚地连墙支护下的降水开挖

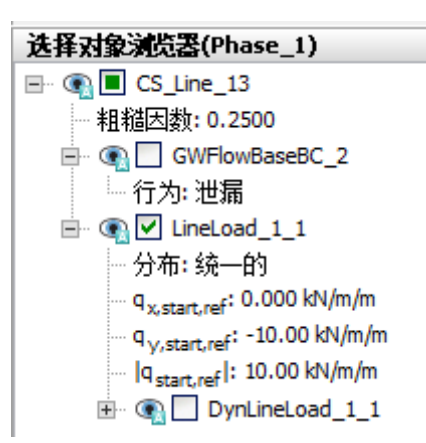

图 1.7 选择浏览器线性荷载

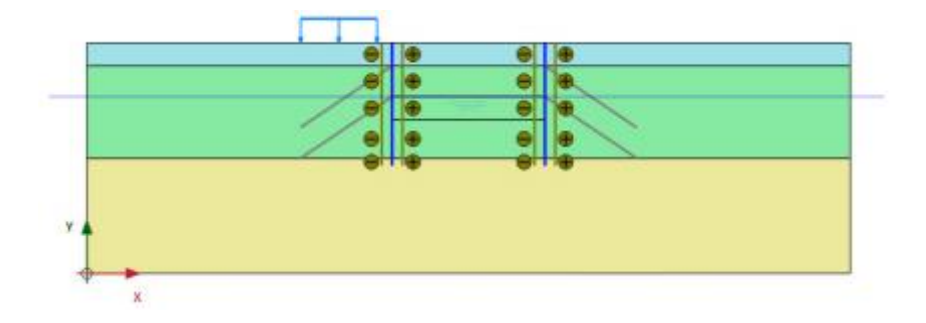

图 1.8 分步施工模式 Phase 1

## Phase 2:

🐨 添加新的阶段。

● 在**分步施工模式**中,冻结要开挖的上层土层(图 1.9)。

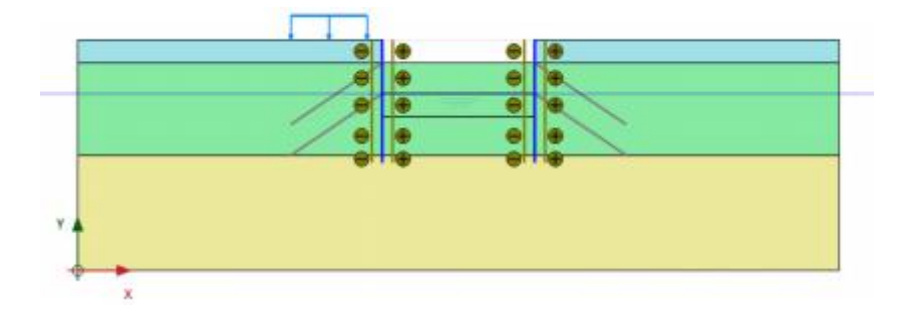

图 1.9 分步施工模式 Phase 2

## Phase 3:

🖲 添加新的阶段。

- 单击模型浏览器组子目录下 GroundAnchors\_Top 前面的勾选框,激活上层锚杆。
- ▲ 全选上层点对点锚杆。

## 說信达

● 在选择浏览器中,设置调整预应力参数为 True,并指定预应力为 500kN。

提示: 在分步施工计算完成后,施加的预应力精确地转化为锚杆内力。在后续计算施 工阶段中,这个力即被看作为锚杆内力,因而可以进一步增加或减小,这要取决于周围应力 和荷载的变化。

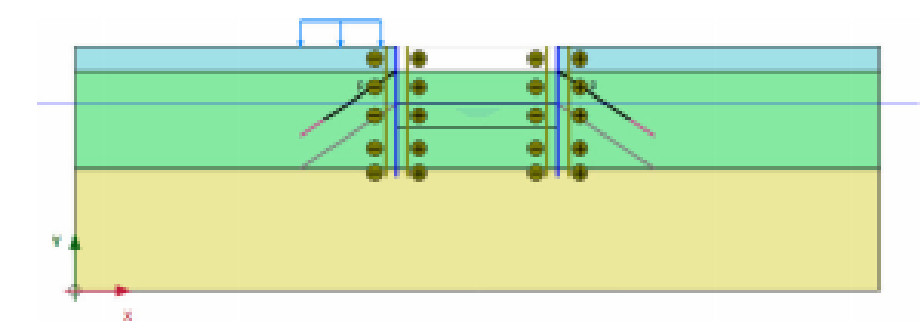

● 分步施工模式中 Phase 3 设置的模型如图 1.10。

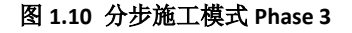

## Phase 4:

🐨 添加新的阶段。

● 冻结要开挖的第二层土。分步施工模式中 Phase 4 的模型设置,如图 1.11。要注意 锚杆不在施加预应力。

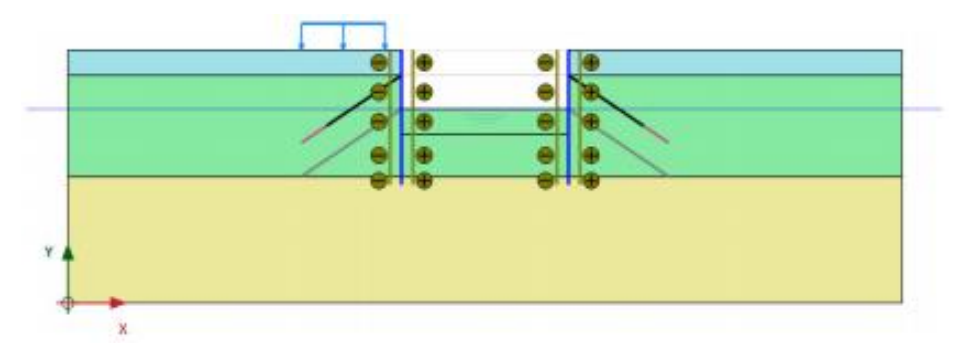

图 1.11 分步施工模式 Phase 4

## Phase 5:

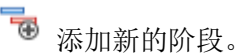

● 激活下层锚杆。

▶ 选中下层点对点锚杆

- 在选择浏览器中,设置调整预应力参数为 True,并指定预应力为 1000 kN。
- 分步施工模式中 Phase 5 设置的模型如图 1.12。

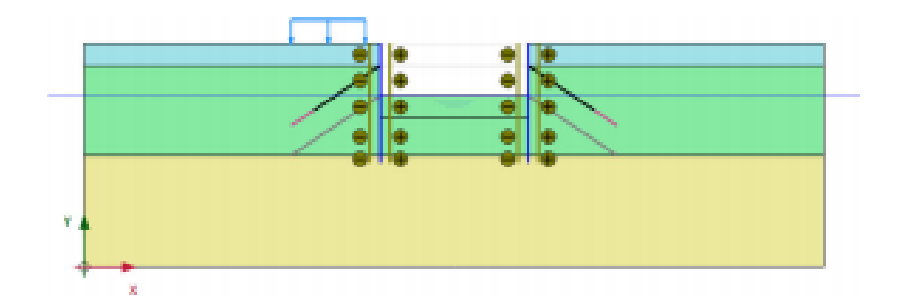

图 1.12 分步施工模式 Phase 5

## Phase 6:

- 👼 添加新的阶段。
- 在阶段窗口,一般子目录下,将孔隙水压力计算类型选择稳态的地下水渗流。其余 值默认。

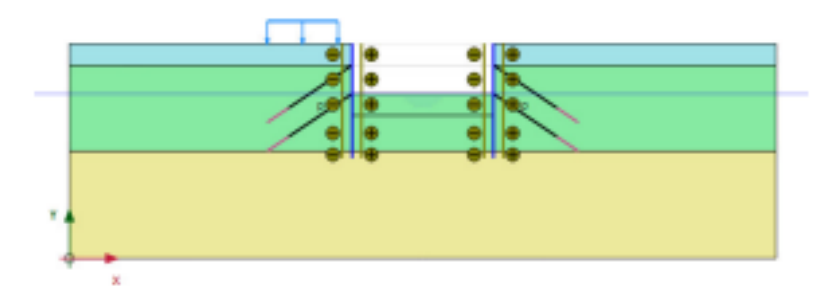

图 1.13 分步施工模式 Phase 6

- 冻结要开挖的第三层土。
- 切换至**水力模式**。
- 展开**模型浏览器**中的**属性库**。
- 展开**水位线**子目录

单击竖向工具栏创建水位线按钮并添加一条新的水位线。水位线坐标为(023) (4020)(6020)和(10023)。

在模型浏览器中,展开用户水位子目录。单击 UserWaterLevel\_1 并输入'LoweredWaterLevel'重新命名在水力模式中创建的水位线。

## 說信达

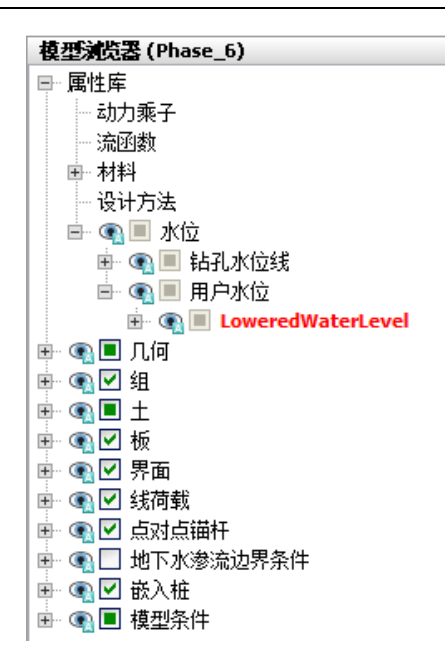

图 1.14 模型浏览器中的水位线

- 展开模型浏览器,模型条件下 GroundwaterFlow 子目录。边界条件默认(图 1.15)。
- 在水子目录中将 LoweredWaterLevel 指定为 GlobalWaterlevel。模型和指定的水 位线如图 1.16。
- ❤ 选择为曲线生成的点(例如锚杆和地下连续墙的连接点,例如(4027)和(4023))。

🜆 通过单击分步施工模式中的计算按钮,计算该项目。

₩ 计算完成后保存项目。

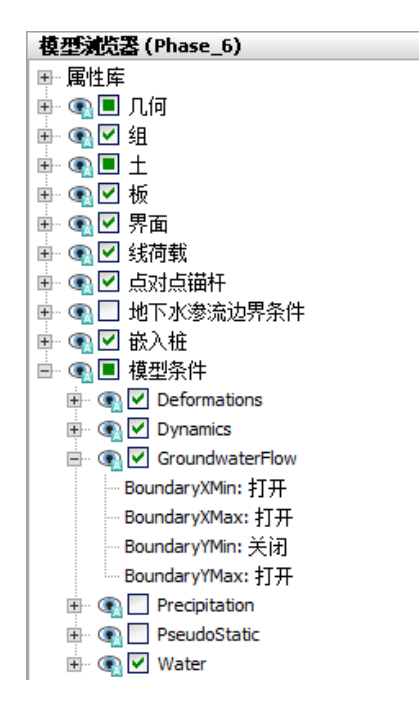

图 1.15 模型浏览器模型条件下 GroundwaterFlow 子目录

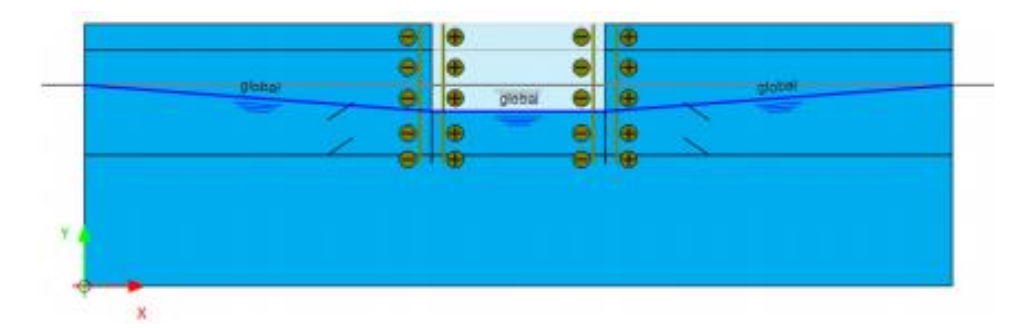

#### 图 1.16 水力模式 Phase 6

提示:注意 Groundwater flow(稳态或瞬态)选项对水位线和模型边界条件的相互作用 非常重要。程序按照指定的地下水水头(水位线)计算流动边界条件。水位线的'内部'将不 起作用,将会被地下水流动计算生成的水位线代替。因此,水位线工具对于流动计算来说, 仅仅是一个方便生成边界条件的工具。

## 1.4 结果

图 1.17 至 1.21 显示了计算阶段 2 到 6 的变形网格图。

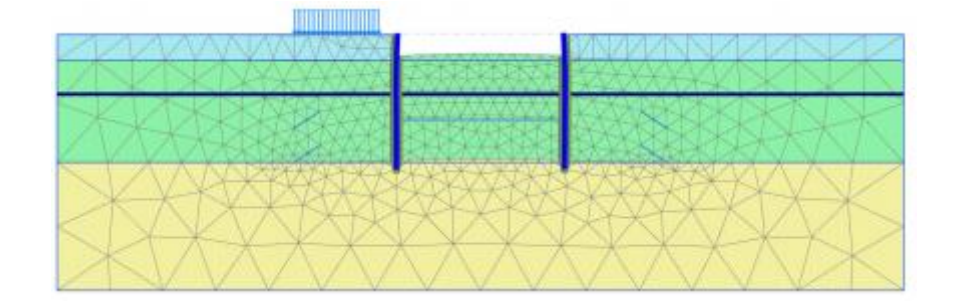

图 1.17 变形网格(缩放 50 倍)-Phase 2

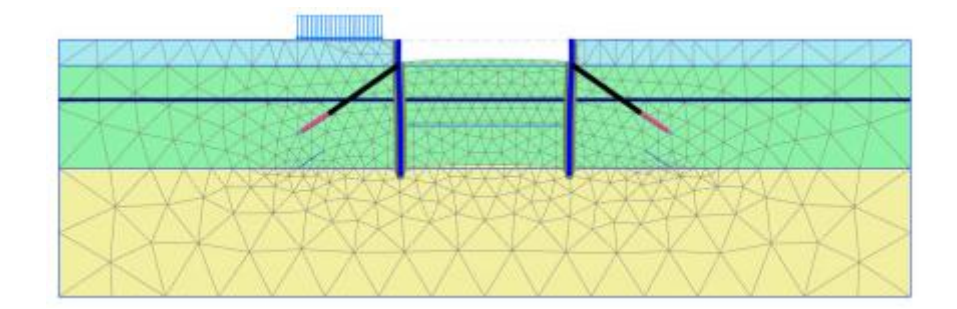

图 1.18 变形网格(缩放 50 倍)-Phase 3

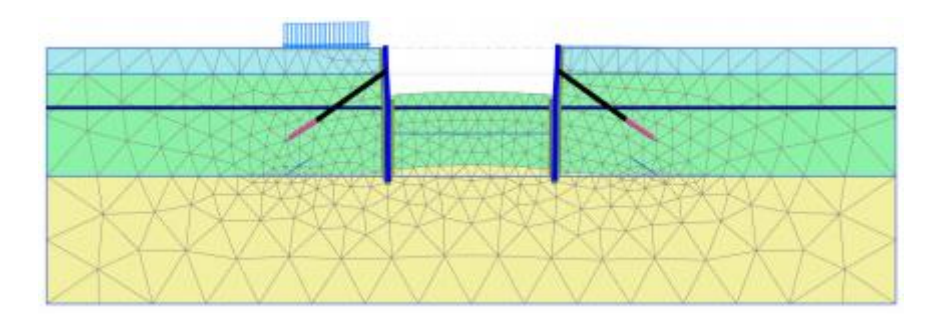

图 1.19 变形网格(缩放 50 倍)-Phase 4

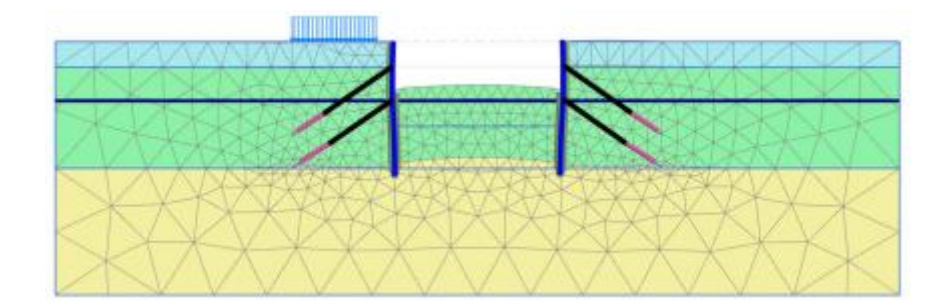

图 1.20 变形网格(缩放 50 倍)-Phase 5

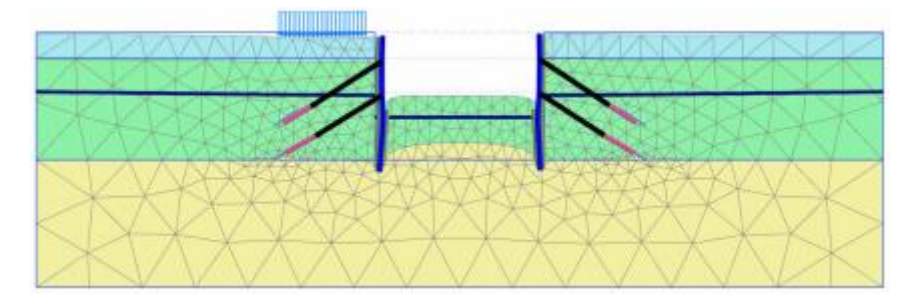

图 1.21 变形网格(缩放 50 倍)-最终阶段

图 **1.22** 显示了最后阶段的有效主应力。开挖面下部的被动土压力非常明显。也可以看 到在注浆体周边的应力集中效应。

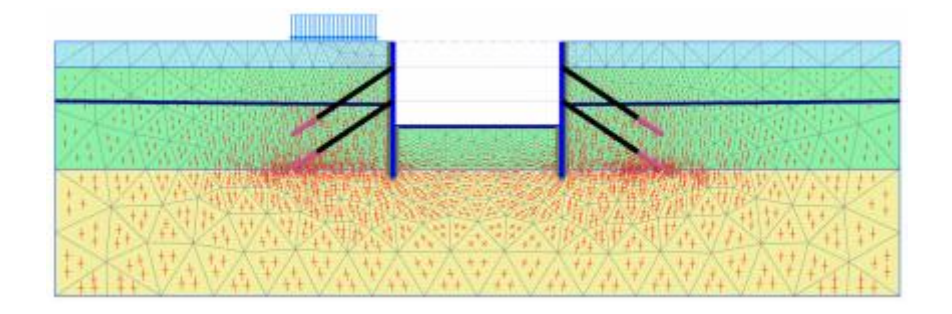

图 1.22 有效主应力(最终阶段)

图 1.23 显示了最终阶段地下连续墙的弯矩。由于锚杆锚固作用使弯矩图发生改变。

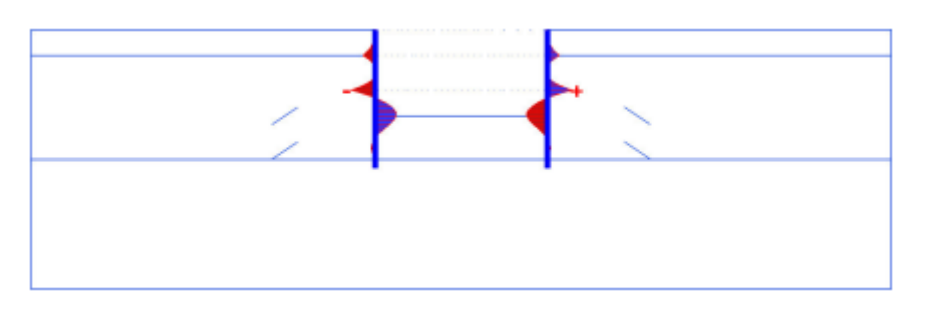

图 1.23 最终阶段地下连续墙的弯矩图

选择工具菜单中力视图选项,显示最终计算阶段应力和力。在弹出的内力窗口中,可以选择生成的力。默认已经选择。

▶ 单击隐藏土体按钮,在单击所有土层时按住<Shift>键。图 1.24 显示了作用在结构上的土压力。

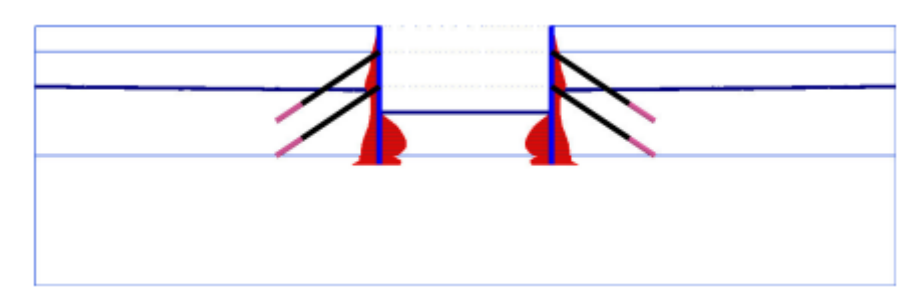

图 1.24 作用在结构上的土压力

双击锚杆即可输出锚杆内力。当查看第三个和第五个阶段的结果时,可以看到锚杆内力 等于在计算阶段时激活并指定的预应力。在后续阶段这个值由于施工过程的变化而改变。

本教程到此结束!